Zoom Video Communications — компания со штаб-квартирой в Сан-Хосе, Калифорния, которая предоставляет услуги удаленной конференц-связи с использованием облачных вычислений . Zoom предлагает коммуникационное программное обеспечение, которое объединяет видеоконференции, онлайн-встречи, чат и мобильную совместную работу.

### Вход в систему

Чтобы войти в систему, просто перейдите на сайт https://zoom.us и нажмите «Вход в систему». После этого вы сможете войти в системе с использованием учетной записи Google, Facebook или уже имеющейся у вас учетной записи Zoom. Вы также можете войти в систему с использованием СЕВ (системы единого входа) вашей компании

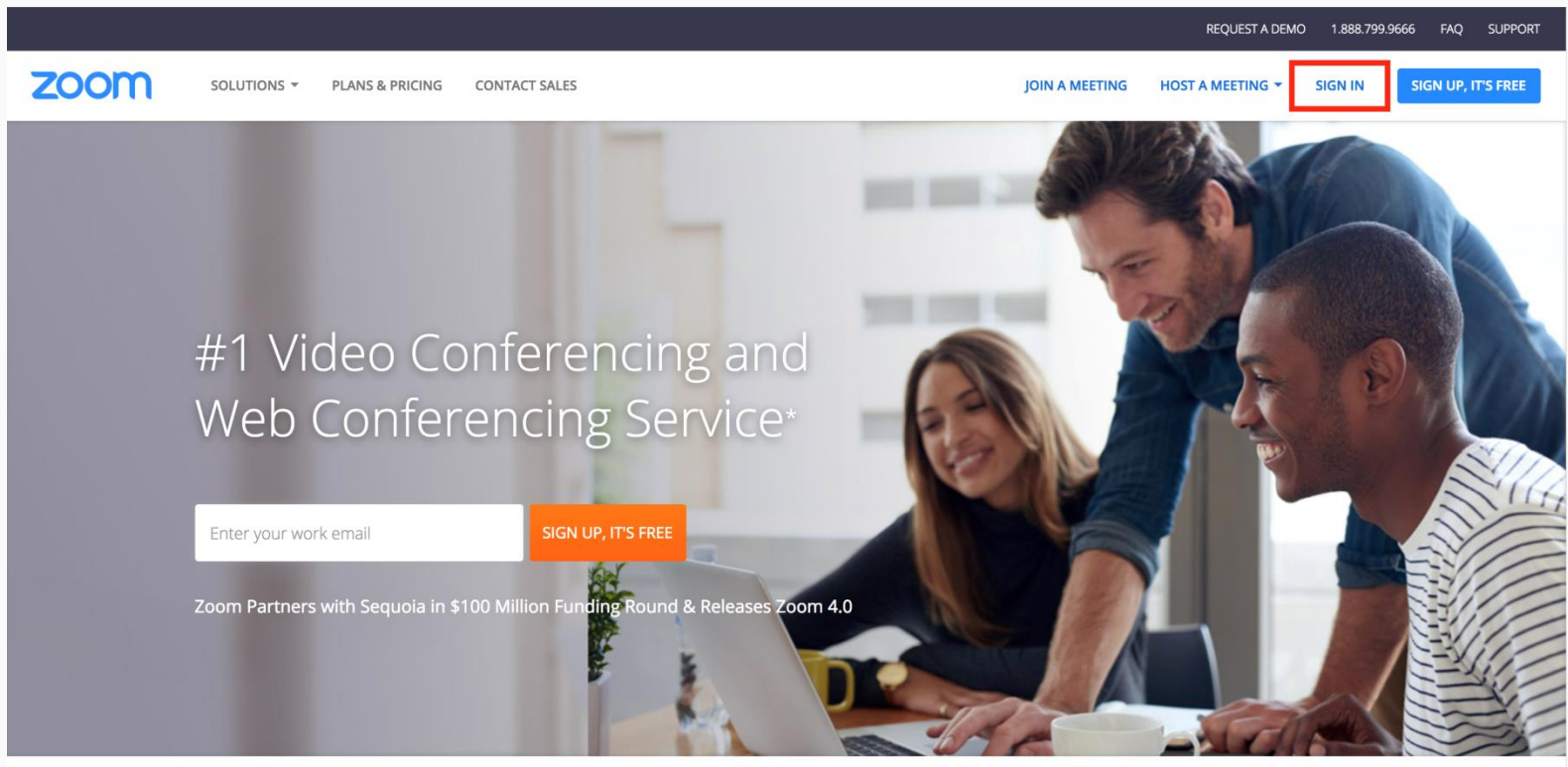

Zoom has an NPS score of 69 based on 2017 Wootric surveys

One Consistent Enterprise Experience.

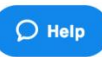

Если у вас нет учетной записи Zoom, вы можете нажать «Регистрация», чтобы создать новую учетную запись Zoom.

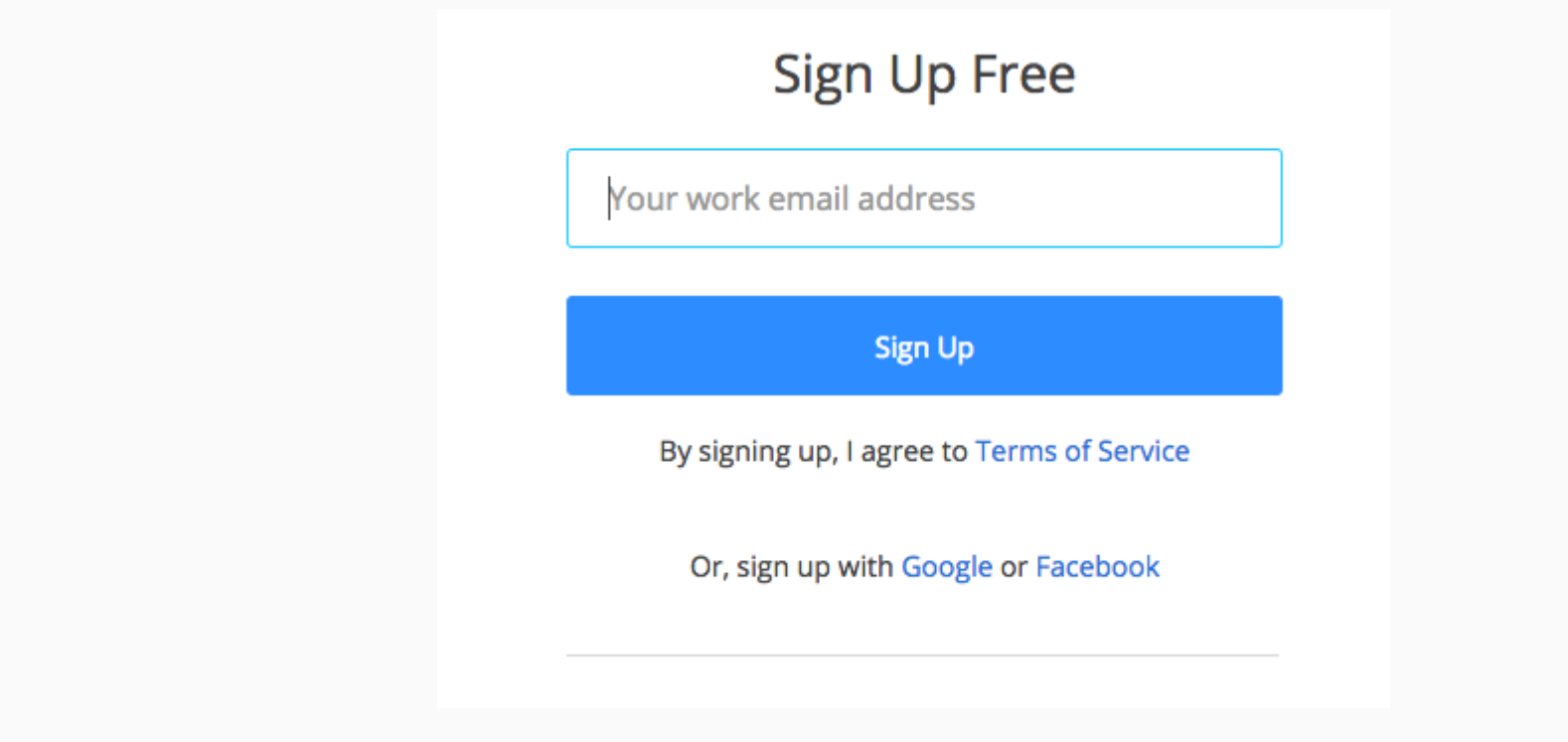

## Поиск приложения Zoom

После регистрации или входа в систему нажмите «Организовать конференцию» – автоматически загрузится настольное приложение. В качестве альтернативы вы можете нажать на ссылку загрузки в нижнем колонтитуле <a href="https://zoom.us">https://zoom.us</a> или выполнить загрузку прямо на <a href="https://zoom.us/support/download">https://zoom.us/support/download</a>

- Для iOS перейдите на сайт Apple App Store и выполните поиск zoom
- Для Android посетите сайт Google Play и выполните поиск zoom

### Начало

После запуска приложения у вас есть два варианта. Вы можете выбрать «Войти в конференцию» или «Войти в систему». Если вы хотите войти в текущую конференцию, нажмите «Войти в конференцию». Если вы хотите войти в систему и начать или запланировать свою конференцию, нажмите «Войти в систему».

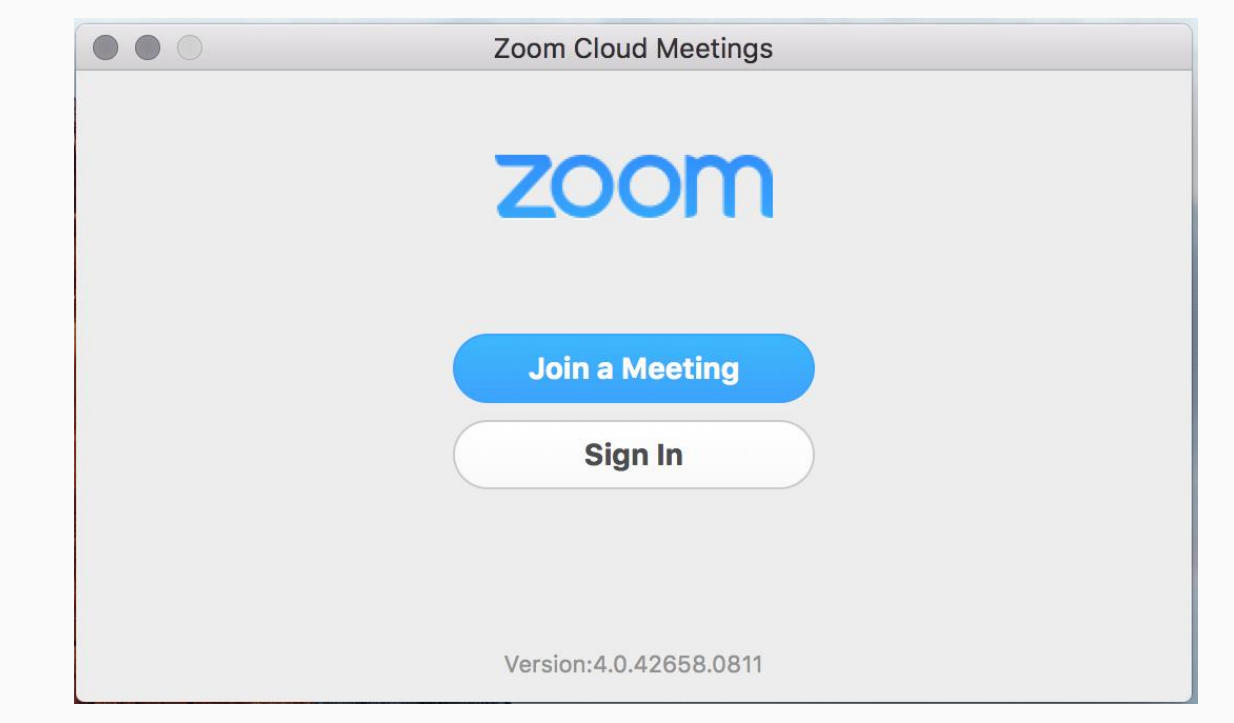

Примечание: Номер версии клиента приведен в нижней части этого диалогового окна.

### Вход в систему

Чтобы войти в систему, вы можете использовать адрес электронной почты и пароль учетной записи zoom, учетную запись Google(Gmail), Facebook или войти в систему с использованием CEB.

Совет: Если вы создали адрес электронной почты и пароль пользователя, нажмите «Регистрация», чтобы создать учетную запись Zoom.

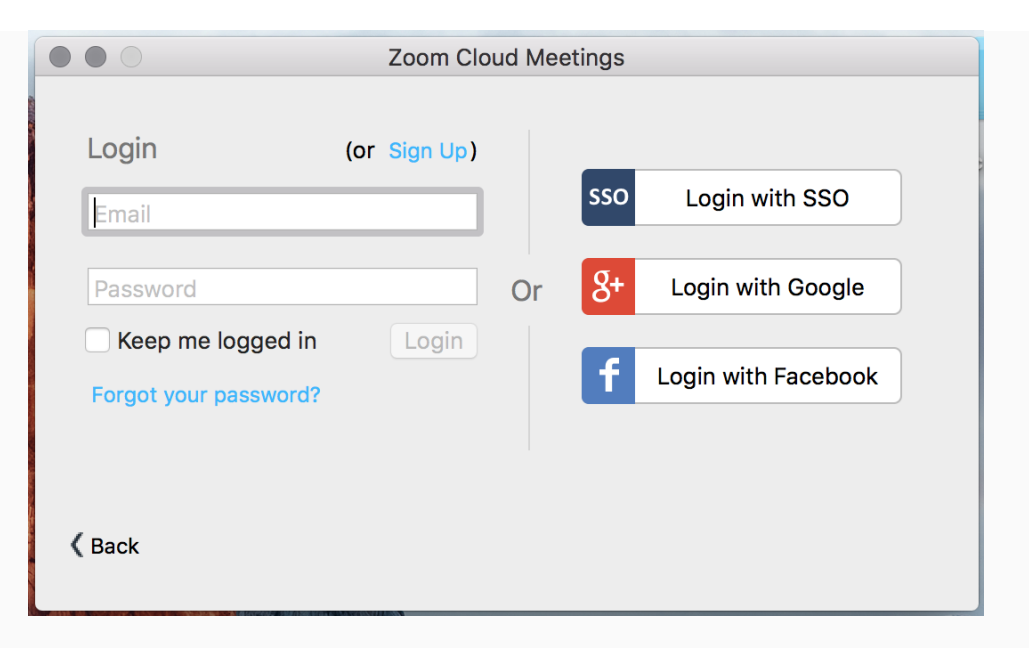

Примечание: если у вас есть учетная запись Zoom, но вы не можете вспомнить пароль. Нажмите «Забыли пароль?»

## Главный экран

После входа в систему отображается главное диалоговое окно, как показано ниже. Вкладка по умолчанию - «Главная».

| Zoom - Pr        | o Account           |
|------------------|---------------------|
| Molly Parker • • | 🛱 Settings          |
| Start with video | Start without video |
| +                |                     |
| Join             | Schedule            |
| Share            | screen              |
|                  |                     |
| Home Meetings    | Contacts Chats      |
| 1                |                     |

#### Вы можете:

- Просмотреть тип учетной записи, использованной для входа в систему (профессиональная или базовая)
- Нажать «Начать без видео», чтобы начать конференцию с демонстрацией вашего настольного клиента или приложения
- Нажать «Начать с видео», чтобы начать видеоконференцию
- Нажать «Запланировать», чтобы настроить будущую конференцию
- Нажать «Войти», чтобы войти в конференцию, которая уже началась
- Нажать «Демонстрация экрана», чтобы начать демонстрацию экрана в зале Zoom Room после ввода ключа демонстрации или идентификатора конференции

Примечание: Нажмите на раскрывающийся список для просмотра профиля, проверки обновлений, изменения учетных записей и выхода из системы.

## Конференции

Выберите «Конференции», чтобы просматривать, начинать, редактировать и удалять идентификатор персональной конференции, запланированные конференции и записи конференций. Нажмите здесь, чтобы получить подробные сведения об идентификаторе персональной конференции (PMI).

| Zoom - Pro Account   Upcoming   Recorded                                                |  |
|-----------------------------------------------------------------------------------------|--|
| Personal Meeting ID (PMI)                                                               |  |
| Always use PMI for instant meetings on this computer                                    |  |
| <b>Today</b><br>05:00 PM to 06:00 PM<br>Topic: Topic of Upcoming Meeting<br>Meeting ID: |  |
| Recurring - Biweekly Check-in<br>Meeting ID:                                            |  |
|                                                                                         |  |
|                                                                                         |  |
| Home Meetings Contacts Chats                                                            |  |

#### Примечание: РМІ заблокирован из соображений конфиденциальности

Вы можете:

- Начать: Нажмите «Начать» для запуска предварительно запланированной конференции, включенной в список предстоящих конференций.
- Редактировать: Вы можете редактировать или обновить запланированную конференцию.
- Удалить: Нажмите «Удалить», чтобы необратимо удалить запланированную конференцию.
- Копировать: Здесь вы можете копировать текст приглашения запланированной конференции и вручную вставить его в электронное письмо, МС, СМС и т.д.

**Примечание**: если вы не видите запланированную конференцию, нажмите на вкладку «Обновить» в верхнем правом углу, чтобы обновить список конференций.

### Настройки Zoom

Вкладка «Настройки» расположена в главном диалоговом окне или на панели меню конференции. Нажав «Настройки», вы получаете доступ к следующим параметрам:

| General                                                                                   |
|-------------------------------------------------------------------------------------------|
| General Audio Video Background Record Advanced Features Statistics Accessibility Feedback |
| Meeting Option                                                                            |
| Use dual monitors                                                                         |
| Enter full screen automatically when starting or joining a meeting                        |
| Enter full screen automatically when viewing screen shared by others                      |
| Maximize Zoom window automatically when viewing screen shared by others                   |
| Scale to fit my Zoom window when viewing screen shared by others                          |
| Share Zoom windows in desktop sharing                                                     |
| Automatically copy Invitation URL to Clipboard after meeting starts                       |
| Confirm with me when I leave a meeting                                                    |
| Instant Message                                                                           |
| Show offline contacts                                                                     |
| Play sound when I receive a chat message                                                  |
| Show floating notification when I receive a chat message                                  |
| ✓ Bounce application icon when I receive a chat message Continuously ≎                    |
| ✓ Change my status to Offline when I am inactive for 2                                    |
| Blocked Users: Manage Blocked Users                                                       |
| Enable Advanced Features                                                                  |
|                                                                                           |
|                                                                                           |

- Общие: Вы можете выбрать настройки по умолчанию
- Звук: Вы можете проверить, выбрать и изменить настройки ваших динамиков и микрофона
- Видео: Вы можете проверить и выбрать вашу видеокамеру
- Обратная связь: Мы приветствуем любые вопросы, замечания и отзывы
- Запись: Здесь вы можете выбрать/открыть сохраненные вами записи (все записи сохраняются на вашем локальном устройстве/компьютере)
- Учетная запись/профессиональная учетная запись: Здесь вы можете перевести учетную запись на профессиональный план и осуществлять управление данными учетной записи (подробнее)

### Функции конференций

После начала или входа в конференцию вы можете выполнить следующие действия на панели меню, расположенной в нижней части окна конференции (наведите мышь для переключения):

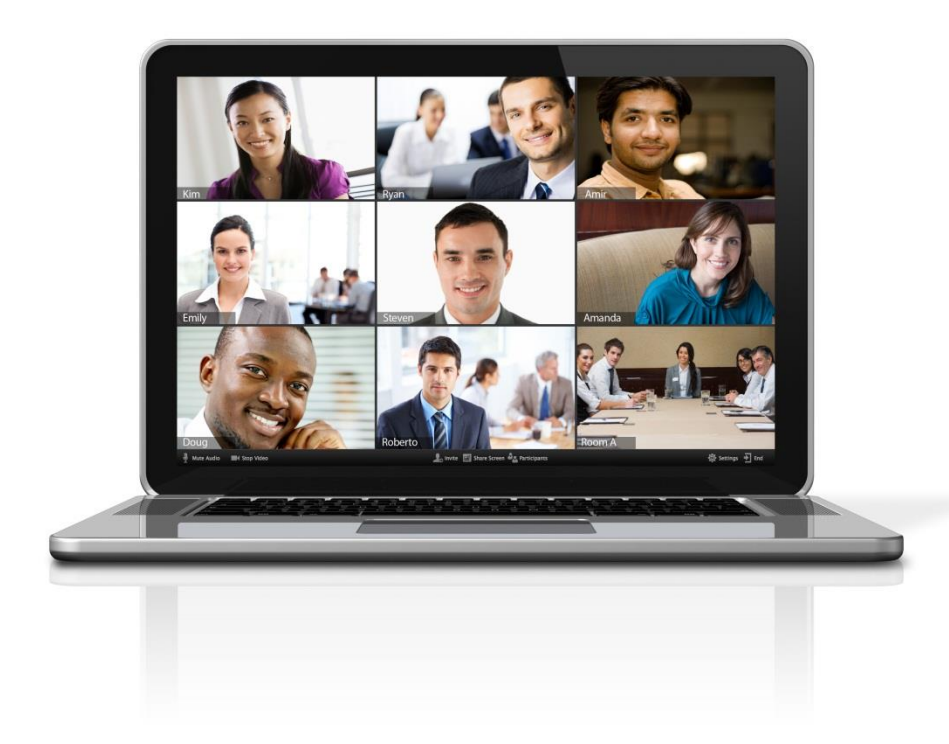

#### Вы можете:

- Пригласить других участников по электронной почте, с помощью MC, CMC (мобильные пользователи) или идентификатора конференции (подробнее)
- Включить демонстрацию вашего рабочего стола или окна конкретного приложения (подробнее)
- Использовать групповой или приватный чат (подробнее)
- Записывать вашу конференцию (подробнее)
- Управлять участниками (подробнее)
- Включить и выключить ваш звук
- Выбрать параметры звука (подробнее)
- Остановить и включить ваше видео
- Изменить настройки (подробнее)
- Выйти из конференции или завершить конференцию

### Общие сведения

Существует несколько способов пригласить участников на запланированное или мгновенное собрание.

Эта статья охватывает::

- Мгновенное приглашение на собрание
  - Пригласить по электронной почте
  - Пригласить по ІМ / контактам
  - Копировать URL или копировать приглашение
- Приглашение на запланированную встречу
  - Приглашение из клиента Zoom desktop client
  - Приглашение с веб-портала Zoom

Вы также можете пригласить по телефону или пригласить систему номеров.

### Предпосылки

• Клиент масштабирования для ПК, Mac, Chrome OS или Linux

### Мгновенное приглашение на собрание

Во время собрания вы можете пригласить людей присоединиться к конференции, нажав на вкладку пригласить в элементах управления Собрания.

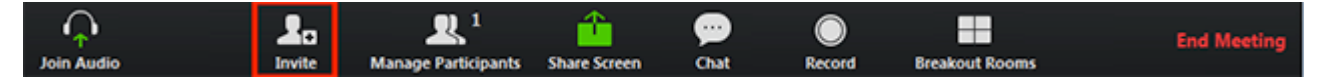

После нажатия кнопки пригласить вы можете выбрать опцию пригласить по электронной почте, пригласить по IM, пригласить по телефону (требуется план <u>аудиоконференций</u>) или пригласить систему комнат (требуется <u>подписка на Cloud Room</u> <u>Connector</u>)

### Пригласить по электронной почте

После нажатия на кнопку Пригласить в элементах управления собранием, нажмите на один из трех вариантов электронной почты.

- Электронная почта по умолчанию откроет ваше почтовое приложение по умолчанию (ex. Outlook, iCal и др.)
- Gmail или Yahoo Mail откроет веб-браузер и предложит вам войти в свою учетную запись Yahoo или Gmail. Если вы уже вошли в систему, новое электронное письмо будет автоматически составлено с информацией о собрании, включенной в

#### текст письма.

| Invite by Ema | Invite by Contacts | Invite Zoom Rooms   | Invite by Phone | Invite a Room System | n |
|---------------|--------------------|---------------------|-----------------|----------------------|---|
|               |                    |                     |                 |                      |   |
|               |                    |                     |                 |                      |   |
|               | Choose yo          | ur email service to | send invitation |                      |   |
|               | 0                  | 2                   | C               |                      |   |
|               | Default Email      | Gmail               | Yaho            | oo Mail              |   |
|               |                    |                     |                 |                      |   |
|               |                    |                     |                 |                      |   |
|               |                    |                     |                 |                      |   |
| Copy URL C    | copy Invitation    |                     |                 |                      |   |

### Пригласить по контактам

- 1. После нажатия на кнопку Пригласить, нажмите на кнопку Пригласить по контактам.
- 2. Выберите свое имя в окне или выполните поиск контакта.
- 3. Нажмите на человека, которого вы хотели бы пригласить. Вы можете выбрать несколько контактов. После того, как вы сделаете это, их имена будут иметь флажок рядом с ним, и они появятся в списке в верхней части окна.

- 4. Нажмите кнопку Пригласить в правом нижнем углу.
- 5. Выберите Контакты и нажмите кнопку Пригласить.

| 000           | Invite people to | join meeting 657349172   |            |
|---------------|------------------|--------------------------|------------|
|               | Invite by Emai   | Invite by Contacts       |            |
|               |                  |                          |            |
|               |                  |                          |            |
|               |                  |                          |            |
|               | Choose your emai | I service to send invita | tion       |
|               | 0                |                          |            |
| ſ             | Default Email    | Gmail                    | Yahoo Mail |
|               |                  |                          |            |
|               |                  |                          |            |
|               |                  |                          |            |
|               |                  |                          |            |
| Copy URL Copy | y Invitation     |                          |            |

Примечание: Узнайте больше о нашей функции контактов здесь.

Копировать URL или копировать приглашение

Нажмите кнопку **Копировать URL**-адрес или **скопировать приглашение**, если вы хотите отправить информацию о своей немедленной встрече в другое место. Copy URL скопирует ссылку на присоединение, а Copy Invitation скопирует полный текст приглашения. Затем вы можете вставить его с помощью ctrl-V на ПК, cmd-V на Mac или щелкнув правой кнопкой мыши и выбрав команду Вставить.

| Invite by E | mail Invite by Contacts | Invite Zoom Rooms    | Invite by Phone | Invite a Room System |
|-------------|-------------------------|----------------------|-----------------|----------------------|
|             |                         |                      |                 |                      |
|             |                         |                      |                 |                      |
|             |                         |                      |                 |                      |
|             | 0                       |                      |                 |                      |
|             | Choose y                | our email service to | send invitation |                      |
|             |                         |                      |                 |                      |
|             |                         |                      |                 |                      |
|             |                         |                      |                 | ¥                    |
|             |                         |                      |                 |                      |
|             | Default Email           | Gmail                | Yaho            | oo Mail              |
|             |                         |                      |                 |                      |
|             |                         |                      |                 |                      |
|             |                         |                      |                 |                      |
|             |                         |                      |                 |                      |
|             |                         |                      |                 |                      |
|             |                         |                      |                 |                      |
| Copy URL    | Copy Invitation         |                      |                 |                      |

### Приглашение на запланированную встречу

Запланируйте встречу либо в интернете на собраниях, либо через приложение напрямую.

### Приглашение из клиента Zoom desktop client

1. После входа в клиент Zoom desktop client нажмите кнопку Собрания.

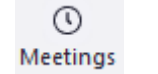

2. Выберите собрание, на которое вы хотите пригласить других участников. Нажмите Кнопку Копировать Приглашение .

| C Upcoming Recorded +         |                                         |
|-------------------------------|-----------------------------------------|
|                               | Grant MacLaren's Zoom Meeting           |
| 586-981-6226                  |                                         |
| My Personal Meeting ID (PMI)  | 04:00 PM - 05:00 PM                     |
|                               | Meeting ID: 311-853-637                 |
| Wed, Jan 09                   | Host: Grant MacLaren                    |
| Grant MacLaren's Zoom Meeting |                                         |
| 04:00 PM-05:00 PM             | Start & Copy Invitation & Edit X Delete |
| Meeting ID: 311-853-637       | Show Masting Institution                |
|                               | and meeting metalon                     |

Приглашение на собрание будет

скопировано, и вы можете вставить эту информацию в электронную почту или в любое другое место, которое вы хотите отправить.

Приглашение с веб-портала Zoom

| lpcoming Meetings      | Previous Meetings | Personal Meeting Room | Cet Training |
|------------------------|-------------------|-----------------------|--------------|
| Schedule a New Meeting |                   |                       |              |
| Start Time 😄           | Topic 0           | Meeting ID            |              |
|                        | <b>D</b>          | 474 405 040           | Cited Delete |

- 2. Рядом с Time, есть варианты для добавления в свой календарь.
  - Если вы нажмете на Google Calendar или Yahoo Calendar, он автоматически создаст событие календаря в выбранном вами конкретном почтовом сервисе.
  - Если вы нажмете на **Календарь Outlook**, это приведет к созданию .ics-файл, который вы импортируете в свой Календарь Outlook.

| My Meetings > Manage "All | Hands" Start this Meeting                                                                                                    |
|---------------------------|----------------------------------------------------------------------------------------------------|
| Topic                     | All Hands                                                                                                    |
| Time                      | Sep 29, 2017 9:45 AM Central Standard Time (US and Canada)<br>Every 2 weeks on Fri, until Oct 27, 2017, 3 occurrence(s) Show all occurrences<br>Add to Sign Google Calendar (Jcs) Yahoo Calendar |
| Meeting ID                | 273-289-289                                                                                                    |

3. Вы также можете вручную скопировать информацию о собрании, щелкнув текст, который говорит копировать

|                |                                                                          | -Start ons Ma       |
|----------------|--------------------------------------------------------------------------|---------------------|
| opic           | All Hands                                                                |                     |
| îme            | Sep 29, 2017 9:45 AM Central Standard Time (US and Canada)               |                     |
|                | Add to Socie Calendar Oct 27, 2017, 3 occurrence(s) Show all occurrences |                     |
| Aeeting ID     |                                                                          |                     |
| wite Attendees | Join URL: https://kczoomtest.zoom.us/j                                   | Copy the invitation |
| oden.          | Host Off                                                                 |                     |

- Если вы нажмете на кнопку Копировать приглашение, откроется другое окно с текстом приглашения на собрание.
- Нажмите Кнопку Выбрать Все.

приглашение.

• Вы можете скопировать приглашение и отправить его по электронной почте или в другом месте.

×

## Copy Meeting Invitation

| Select, copy and paste invitation.                                                                      |                                                      |
|----------------------------------------------------------------------------------------------------|------------------------------------------------------|
| International numbers available: https://success.zoo                                                    | om.us/zoomconference?                                |
| Meeting ID:                                                                                             |                                                      |
| Canada: +1 647 558 0588 or +1 855 703 8985 (Tol                                                         | ll Free)                                             |
| Dial(for higher quality, dial a number based on your<br>US: +1 408 638 0968 or +1 646 876 9923 or +1 66 | current location):<br>59 900 6833 or +1 877 853 5247 |
| Or Telephone:                                                                                           |                                                      |
| Or iPhone one-tap :<br>US: +14086380968,, # or +16468769923,                                            |                                                      |
| Join from PC, Mac, Linux, iOS or Android: https://succe                                                 | ess.zoom.us/j/                                       |
| Time: Sep 26, 2017 12:00 AM Central Standard Time (U                                                    | JS and Canada)                                       |
| Topic: Sync Up                                                                                          |                                                      |
| Molly Parker is inviting you to a scheduled Zoom meet                                                   | ting.                                                |
| Hi there,                                                                                               |                                                      |

# Общий доступ к экрану

## Общие сведения

Масштабирование позволяет осуществлять общий доступ к экрану на настольных ПК, планшетах и мобильных устройствах, работающих под управлением Zoom.

- Ведущий и участник могут отобразить общий доступ, щелкнув значок общий доступ на экране.
- Хост не должен предоставлять общий доступ к экрану для другого участника, чтобы поделиться своим экраном.
- Хост может запретить участникам доступ к общему экрану.

## Предпосылки

- Масштабирование Desktop Client
- Увеличить Мобильное Приложение

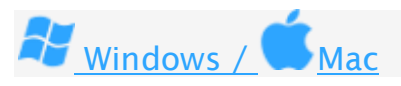

### Общий доступ к экрану

1. Нажмите кнопку "общий доступ к экрану", расположенную в элементах управления собранием.

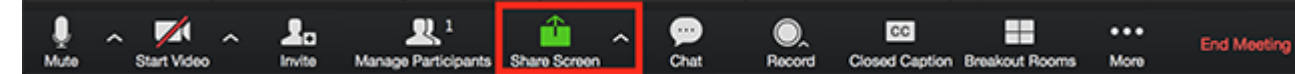

2. Выберите экран, которым вы хотите поделиться. Вы также можете выбрать отдельное приложение, которое уже открыто на вашем компьютере,

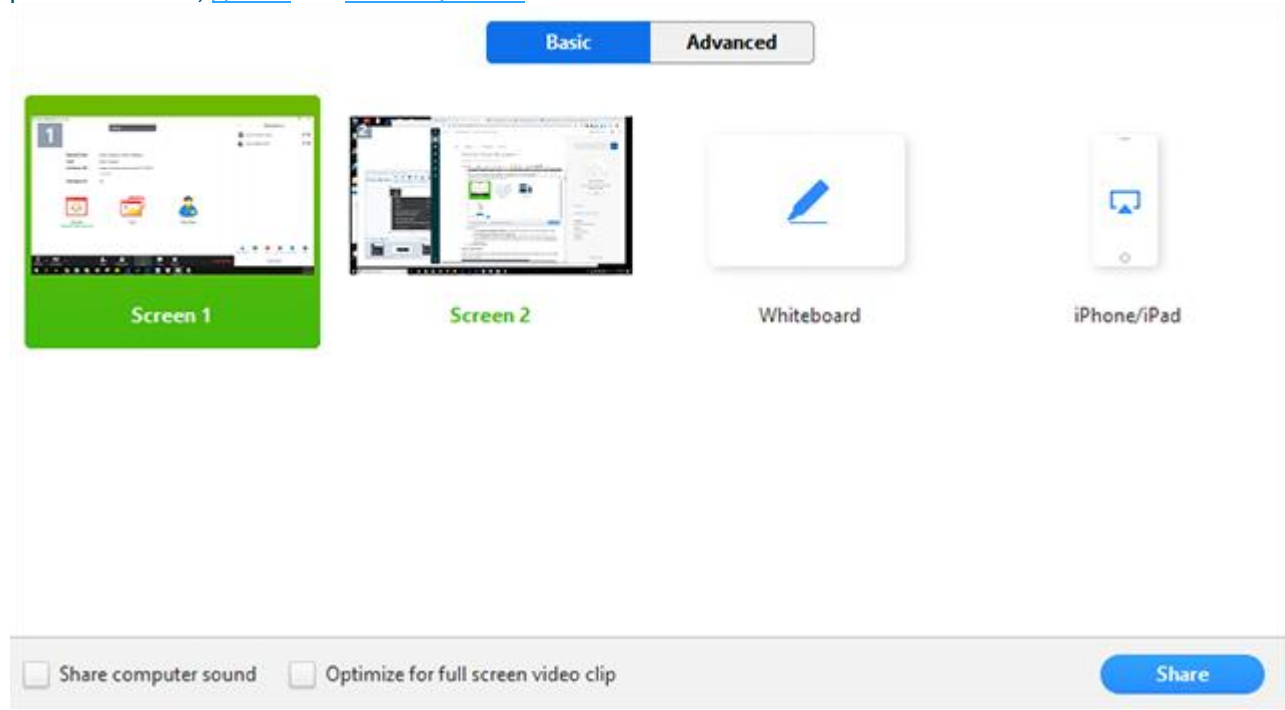

рабочем столе, доске или iPhone / iPad.

- 3. (Необязательно) включите эти функции:
  - Проверка общего звука компьютера: Если вы установите этот флажок, любой звук, воспроизводимый вашим компьютером, будет совместно использоваться в собрании.
  - Проверка оптимизировать для полноэкранного видеоклипа: проверьте это, если вы будете обмениваться видеоклипом в полноэкранном режиме. Не проверяйте это в противном случае, так как это может привести к размытию общего экрана.
- 4. Нажмите Кнопку Общий Доступ.

- Масштабирование автоматически переключится в полноэкранный режим для оптимизации общего вида экрана. Чтобы выйти из полноэкранного режима, нажмите кнопку **Выход из полноэкранного** режима в правом верхнем углу или нажмите клавишу Esc.
- Чтобы отключить автоматический полноэкранный режим при просмотре общего экрана, отключите этот параметр в настройках клиента <u>рабочего</u>стола : введите полноэкранный режим автоматически, когда участник использует общий экран.

### Меню Поделиться экраном

При запуске общего доступа к экрану элементы управления собранием перемещаются в меню, которое можно перетаскивать по экрану.

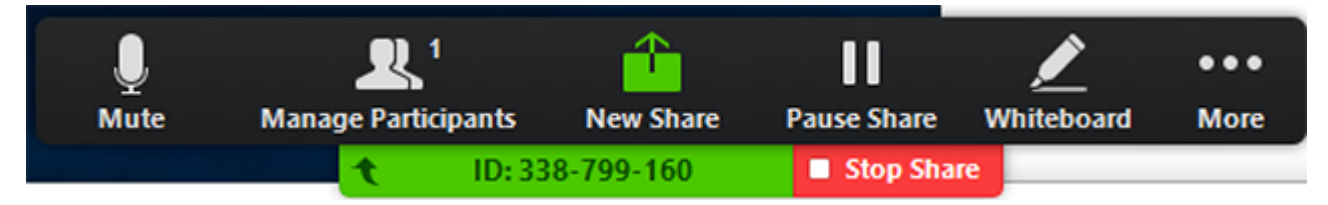

- Отключение / включение звука: отключение или включение звука вашего микрофона.
- Start / Stop Video: запуск или остановка вашего видео на собрании.
- Участники / управление участниками: просмотр или управление участниками (если хост).
- Новая доля: запустите новую долю экрана. Вам будет предложено выбрать, какой экран вы хотите поделиться снова.
- Приостановить общий доступ: приостановить текущий общий экран.
- Аннотация / доска: отображение инструментов аннотации для рисования, добавления текста и т. д.

• Дополнительно: наведите указатель мыши на дополнительные параметры.

| •••                                       |
|-------------------------------------------|
| More                                      |
| Chat                                      |
| Closed Caption                            |
| Breakout Rooms                            |
| Invite                                    |
| Record on this Computer                   |
| Record to the Cloud                       |
| Disable participants annotation           |
| Show Names of Annotators                  |
| Live on Workplace by Facebook             |
| Live on Custom Live Streaming Service     |
| Share computer sound                      |
| Optimize Share for Full-screen Video Clip |
| End Meeting                               |

- Чат: откройте окно чата.
- Пригласить: пригласить других участников присоединиться к собранию.
- Запись: начните запись <u>локально</u> или <u>в облако</u>.
- Разрешить / отключить аннотацию участников: разрешить или запретить аннотацию участников на общем экране.

• Показывать / скрывать имена Аннотаторов: показывать или скрывать имена участников, когда они делают заметки в общей папке экрана. Если задано показать, имя участника будет кратко отображаться рядом с их аннотацией.

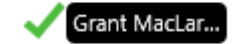

- Facebook Facebook Live on Workplace: поделитесь своей встречей или вебинаром на рабочем месте. <u>Узнайте больше о вебинаре в</u> режиме реального времени. <u>Узнайте больше о live-streaming a meeting.</u>
- Оптимизация общего доступа для полноэкранного видеоклипа: начните оптимизацию для видеоклипа в полноэкранном режиме. Примечание: не включайте эту настройку, если вы не используете полноэкранный видеоклип, так как он будет размывать общий экран.
- Завершение собрания: покинуть собрание или завершить собрание для всех участников.

#### Использование двух мониторов

Если вы используете двойную настройку монитора, вы можете включить функцию использовать двойные мониторы, чтобы увидеть общий доступ к экрану на одном мониторе и участников на втором.

**Примечание**: На Mac OS 10.15 Catalina вам нужно разрешить доступ к масштабированию записи экрана, чтобы поделиться своим экраном. Вы можете сделать это в ваших системных настройках > > безопасность и конфиденциальность > > конфиденциальность > > Запись экрана. Отметьте

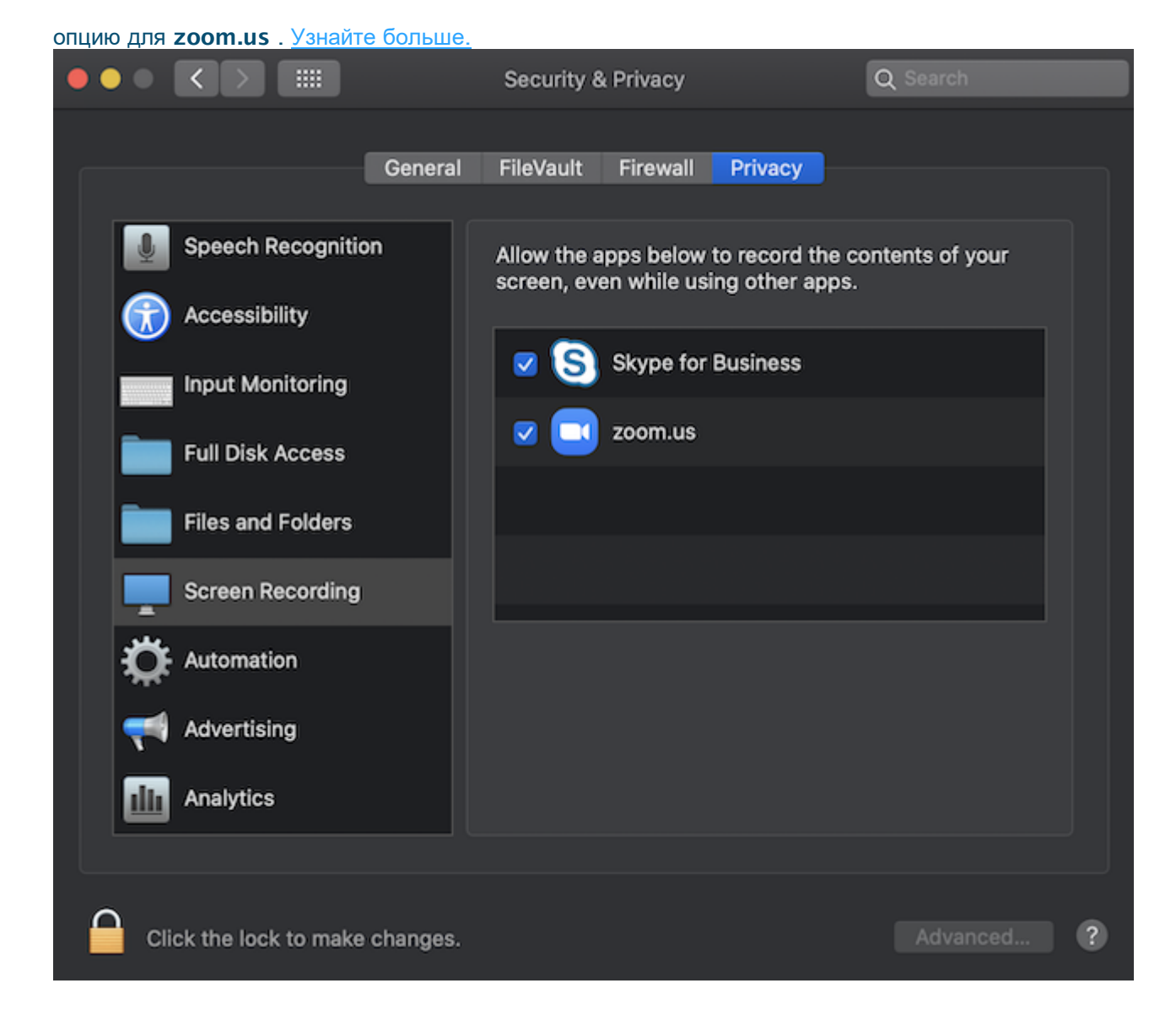

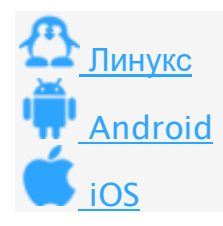